## Пам'ятка по інтерфейсу програми Videoscribe.

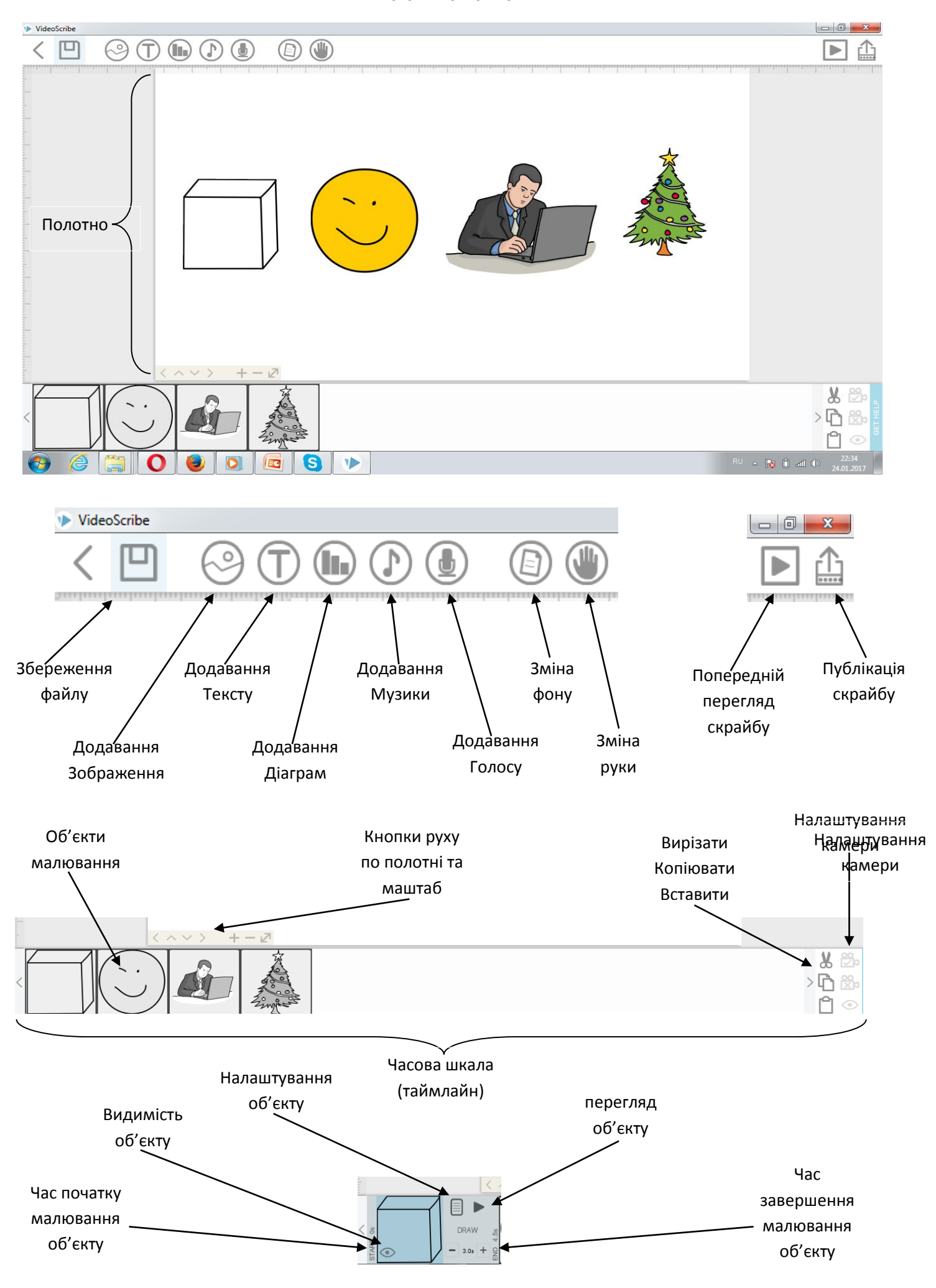

## Практичне завдання.

## Розробити самостійно скрайб-презентацію.

Щоб зробити свій перший скрайб вам буде потрібно виконати 9 кроків:

1. Вибрати тему.

- 2. Опрацювати інформацію за обраною темою.
- 3. Продумати загальну композицію майбутнього сюжету.
- 4. Виконати схематичний малюнок за сюжетом (блок схему).
- 5. Доповнити малюнки текстом.

6. Перейти в програму відібрати відповідні зображення (з бібліотеки програми, інтернету, або намалювати самому).

- 7. Створити текстові записи, підібрати кольори.
- 8. Встановити час малювання, і анімації об'єктів не більше 7 секунд. (Весь скрайб не

більше як 5 хв.)

9. Зберегти проект і створити відео.

## Теми скрайбінга:

- 1. Реклама улюбленої книги
- 2. Будь-яка тема з шкільної програми.